# Fatturazione Elettronica Verticale

### Adeguamento al primo invio

- Adeguare dati in anagrafica azienda
- Adeguamento TIPO FATTURA nei parametri documenti
- Collegamento CAMPO NATURA nei codici iva
- Verifica SIMBOLO nelle valute
- Verifica codice ISO nelle nazioni
- Collegare TIPO PAGAMENTO e MODALITA' PAGAMENTO nella tabella pagamenti
- Adeguare nei clienti il codice destinatario o la pec.

### Adeguamento anagrafica azienda

| 🖥 dati azienda / Modil                                                           | ifica                                                                 |          |  |  |  |  |
|----------------------------------------------------------------------------------|-----------------------------------------------------------------------|----------|--|--|--|--|
| dati generali azienda                                                            | dati rappresentante   parametri magazzino   dati produzione   Elenco  |          |  |  |  |  |
|                                                                                  |                                                                       |          |  |  |  |  |
| Codice Azienda                                                                   | NEWSY                                                                 |          |  |  |  |  |
| Ragione sociale                                                                  | New System srl                                                        |          |  |  |  |  |
| Registro imprese                                                                 | 116456                                                                |          |  |  |  |  |
| Natura giuridica                                                                 | 02 Persona fisica 🔿 si 💿 no                                           |          |  |  |  |  |
| Codice fiscale                                                                   | 01153990443 Partita iva 01153990443                                   |          |  |  |  |  |
| Domicilio fiscale                                                                | Via Brodolini Num. 58B                                                |          |  |  |  |  |
| C.a.p                                                                            | 63837 Località Falerone Prov. FM                                      |          |  |  |  |  |
| Nazione                                                                          | IT > ITALIA                                                           |          |  |  |  |  |
| Ufficio iva                                                                      | ASCOLI PICENO                                                         |          |  |  |  |  |
| Codice attività                                                                  | 466600 COMMERCIO COMPUTER E SOFTWAF                                   |          |  |  |  |  |
| Telefono                                                                         | 0734 / 710715 Fax                                                     |          |  |  |  |  |
| Email                                                                            |                                                                       |          |  |  |  |  |
| Codice destinatario                                                              | o J6URRTW (Canale telematico per accreditare le fatture elettroniche) | DOOFNOV  |  |  |  |  |
| Pec                                                                              |                                                                       | DUCEAST  |  |  |  |  |
| Data inizio fatt. elettr Considera fatture estero nella fatturazione elettronica |                                                                       |          |  |  |  |  |
| Rif. amministrativo                                                              | Codice EORI                                                           |          |  |  |  |  |
| Regime fiscale                                                                   | Ordinario                                                             |          |  |  |  |  |
| Ufficio REA                                                                      | Numero REA         Capitale sociale         0                         |          |  |  |  |  |
| Socio Unico                                                                      | Stato di liquidazione                                                 | Registra |  |  |  |  |

- Compilare i campi obbligatori contornati di rosso
- Indicare Codice destinatario assegnato dall'HUB digitale o la pec.
- Se si inizia prima del 01-gennaio e' possibile specificare la data inizio fattura elettronica es: 01-12-2018 in modo da selezionare solo le fatture a partire da quella data.
- Check eventuale su considera fatture estero se si desidera inviare le fatture estere via XML (altrimenti verranno inviate con lo spwesometro mensile)
  - Indicare Regime fiscale.

#### Adeguamento anagrafica azienda

| I | 📕 dati azienda / Modif   |                                                                      | _ |           |
|---|--------------------------|----------------------------------------------------------------------|---|-----------|
|   | dati generali azienda    | dati rappresentante   parametri magazzino   dati produzione   Elenco |   | Iscrizion |
|   | Codice Azienda           | NEWSY                                                                |   | Socio un  |
|   | Ragione sociale          | New System sri                                                       |   | Specifica |
|   | Registro imprese         | 116456                                                               |   | In quest  |
|   | Natura giuridica         | 02 Persona fisica O și 💿 no                                          | L |           |
|   | Codice fiscale           | 01153990443 Partita iva 01153990443                                  |   |           |
|   | Domicilio fiscale        | Via Brodolini Num. 58B                                               |   |           |
|   | C.a.p                    | 63837 Località Falerone Prov. FM                                     |   |           |
|   | Nazione                  | IT > ITALIA                                                          |   |           |
|   | Ufficio iva              | ASCOLI PICENO                                                        |   |           |
|   | Codice attività          | 466600 COMMERCIO COMPUTER E SOFTWAF                                  |   |           |
|   | Telefono                 | 0734 / 710715 Fax                                                    |   |           |
|   | Email                    |                                                                      |   |           |
|   | Codice destinatario      | J6URRTW (Canale telematico per accreditare le fatture elettroniche)  |   |           |
|   | Pec                      |                                                                      |   |           |
|   | Data inizio fatt. elettr | Considera fatture estero nella fatturazione elettronica              |   |           |
|   | Rif. amministrativo      | Codice EORI                                                          |   |           |
|   | Regime fiscale           | Ordinario                                                            |   |           |
|   | Ufficio REA              | Numero REA Capitale sociale 0                                        |   |           |
|   | Socio Unico              | Stato di liquidazione                                                |   |           |
|   |                          |                                                                      |   |           |
|   |                          |                                                                      |   |           |

Iscrizione al REA facoltativo Socio unico o stato liquidazione Specificare solo se l'azienda rientra In questi casi.

> Click su DocEasy Per impostare i parametri

#### Parametri collegamento Hub Digitale

| dati generali azienda dati rappresentante parametri magazzino dati produzione Elenco     Codice Azienda NEWSY   Ragione sociale New System srl   Registro imprese 116456     Credenziali DOCEASY   Credenziali DOCEASY   Area Registrata   Url   Url API   https://webapi.doceasy.it   DocEasy   Utente   info@new-system.it   Conferma   Time                                                                                                    |                                                                                                    |
|----------------------------------------------------------------------------------------------------|----------------------------------------------------------------------------------------------------|
| Codice Azienda NEWSY   Ragione sociale New System srl   Registro imprese 116456 <pre> </pre> <pre> </pre> < | i rappresentante   parametri magazzino   dati produzione   Elenco                                                                 |
| Registro imprese 116456     C C   Tipo area DocEasy Area Registrata   Url Url     C Url API   https://webapi.doceasy.it DocEasy   V Utente   Info@new-system.it Conferma     C   Password                                                                                                    | VSY<br>v System srl                                                                                                    |
| Ernan                                                                                                    | 456 Area Registrata Url  https://webapi.doceasy.it DocEasy info@new-system.it Conferma                                            |
| Codice destinatario       J6URRTW       (Canale telematico per accreditare le fatture elettroniche )         Pec                                                                                                    | RRTW (Canale telematico per accreditare le fatture elettroniche ) DOCEASY Considera fatture estero nella fatturazione elettronica |
| Rif. amministrativo   Regime fiscale   Ordinario   Ufficio REA   Numero REA   Capitale sociale   Socio Unico                                                                                                    | Codice EORI   inario   Numero REA   Capitale sociale   Stato di liquidazione                                                      |

Specificare Tipo Area Doceasy (Area Registrata) Click su url verra' restituito l'URL di DocEasy

Impostare Utente e Password Forniti da DocEasy dopo aver stipulato il contratto.

### Adeguamento anagrafica azienda

| 🛐 dati azienda / Modifi | ica                                                                  |
|-------------------------|----------------------------------------------------------------------|
| dati generali azienda   | dati rappresentante   parametri magazzino   dati produzione   Elenco |
|                         |                                                                      |
| 🗖 Soggetto non res      | sidente con stabile org. in Italia                                   |
| Indirizzo               | Num.                                                                 |
| C.a.p                   | Comune Prov.                                                         |
| Nazione                 | >                                                                    |
| Dati Legale Rapp        | presentante                                                          |
| Codice carica           | rappr.legale o negoz 💌                                               |
| Codice fiscale          | XXXXXXXXXXX                                                          |
| Cognome                 | XXXXXXXXXXXXXXXXXXXXXXXXXXXXXXXXXXXXXX                               |
| Nome                    | XXXXXXXXXXXXXXXXXXXXXXXXXXXXXXXXXXXXXX                               |
| Indirizzo               | XXXXXXXXXXXXXXXXXXXXXXXXXXXXXXXXXXXXXX                               |
| Cap. localita' prov.    | XXXXXXXXXXXXXXXXXXXXXXXXXXXXXXXXXXXXXX                               |
| Cittadinanza            | IT > ITALIA                                                          |
| Data di nascita         |                                                                      |
|                         | 🖲 maschio 🔿 femmina                                                  |
| Localita' nascita       | prov. 🔆                                                              |
| Telefono                |                                                                      |

#### Nella pagina dati rappresentante:

- Soggetto non residente spuntare check se si rientra nella tipologia ed indicare eventuali dati anagrafici
- Se si tratta di azienda individuale compilare obbligatoriamente i dati del Legale Rappresentante.

#### Adeguamento Parametri Documenti

| 🗾 parametri documenti / Mod                                                                                                    | fica                                                                              |                         |
|----------------------------------------------------------------------------------------------------|-----------------------------------------------------------------------------------|-------------------------|
| Generali   Parametri   Altri                                                                                                    | parametri   Par. email   Elenco                                                   |                         |
| Codice<br>Descrizione<br>Descrizione documento<br>Classificazione<br>Tipo doc. Fatt.elettronica                                                                        | FI<br>FATTURA IMMEDIATA<br>FATTURA<br>FATTURA                                     |                         |
| Causale magazzino<br>Causale contabile<br>Contropartita contabilizz.<br>Riferimento documento<br>Default parte alfanumerica<br>Magazzino associato<br>Tabella immagini | 20 > VENDITA<br>15 > FATTURA DI VENDITA<br>0 ><br>00 > DEPOSITO PRINCIPALE<br>0 > | ☐ Controllo disponibile |
| Programma stampa princ.<br>Query personalizzata princ.<br>Programma stampa second.<br>Query personalizzata                                                             | FATTACC                                                                           | Lingue                  |

Menu' archivi tabelle,ciclo attivo/passivo,parametri documenti:

- Impostare tipo documento Fattura eletrronica.
- Selezionare per i documenti tipo fattura,nota di credito ecc la tipologia ammessa dalla normativa selezionando la voce corrispondente appropriata.

#### Adeguamento Tabella codici iva

| 🗾 codici iva / Modifica      |                                              |
|------------------------------|----------------------------------------------|
| Principale Note Elenco       |                                              |
|                              |                                              |
| Codice                       | 15                                           |
| Descrizione                  | ESCLUSO ART 15 DPR 633/72                    |
| Descrizione supplem.         |                                              |
| Percentuale                  | 0,00                                         |
| % Indeducibilità             | 0                                            |
| Raggruppamento               | esenti                                       |
|                              | Applica bollo                                |
|                              | Calcola Plafond                              |
| Prorata esente art. 10       | ◯ Non gestito ◯ Gestito ◯ Esclude vol.affari |
|                              | 🗹 Esclude da comun. annuale                  |
|                              | Acquisti/cessioni intra                      |
|                              | Acquisti esenti da San Marino                |
|                              | Acquisti Reverse Charge                      |
|                              | Aggiorna monte acquisti                      |
|                              | Escludi spesometro                           |
|                              |                                              |
| Reparto per CRF p.vendita    |                                              |
| Natura (fatture elettronica) | escluse ex.art.15                            |

#### Menu' archivi tabelle, contabili codici iva:

 Impostare il campo natura (mostrato solo se si tratta di aliquote iva pari a 0).
 Impostare la categoria prevista dalla normativa in base all'articolo iva selezionato

#### Adeguamento Tabella Valute

| 🗾 valute / Interroga      |                  |
|---------------------------|------------------|
| Pag.1 Elenco              |                  |
|                           |                  |
| Codice                    | 2                |
| Descrizione EUR           | 0                |
| Simbolo EUR               | Tipo valuta Euro |
| Quotazione in lire        | 936,270000       |
| Quotazione in euro        | 1,000000         |
| Decimali valori unitari 3 | 0 - 6            |
| Decimali valori globali 2 | 0 - 2            |
| Decimali costi distinta 3 | 0 - 6            |
| Aggiornata al             |                  |

#### Menu' archivi tabelle, contabili valute:

- Impostare il simbolo della valuta EUR per euro USD per dollaro ecc.
- Per la valuta euro verra' impostato in automatico al primo invio fatture

### Adeguamento Tabella Pagamenti

| 📕 pagamenti / Modifica          |                    |  |
|---------------------------------|--------------------|--|
| Principale Param. Fatt. Elett.  | Elenco             |  |
| Tipo pagamento Fatt. elettr.    | Pagamento completo |  |
| Modalità pagamento Fatt. elett. | Bonifico           |  |
|                                 |                    |  |
|                                 |                    |  |
|                                 |                    |  |
|                                 |                    |  |
|                                 |                    |  |
|                                 |                    |  |
|                                 |                    |  |
|                                 |                    |  |
|                                 |                    |  |
|                                 |                    |  |
|                                 |                    |  |

#### Menu' archivi tabelle,ciclo attivo/passivo pagamenti:

- Impostare tipo pagamento
- Impostare modalita' pagamento
- Il programma riesce in automatico ad impostare se pagamento completo o a rate in base al numero rate nella pagina principale e alcune modalita' pagamento il base al tipo impostato nella pagina principale.

#### Adeguamento Tabella Ritenute

| 🛐 tipologie ritenute / Modifica 📃 📼 💌                    |  |
|----------------------------------------------------------|--|
| Ritenute   Inps   Enasarco   FIRR   Fattura XML   Elenco |  |
| Tipologia O Persone fisiche O Persone giuridiche         |  |
| Pagamento (Vedi specifiche tecnice ABCZ                  |  |
|                                                          |  |
|                                                          |  |
|                                                          |  |
|                                                          |  |
|                                                          |  |
|                                                          |  |
|                                                          |  |

#### Menu' contabilita', ritenute, tipologie:

- Impostare tipologia persone fisiche, persone giuridiche
- Impostare modalita' pagamento A,B, C, ... dalle Causali di pagamento come da istruzioni modello 770S

### Anagrafica Clienti

| anagrafica fatturazione destinazioni informazioni contatti collegamenti note Elenco   Codice Cliente 0000891   Ragione Sociale SAGRIPANTI GIAMPAOLO Data car. 02-01-2012   Indirizzo VIA ALDO MORO, 10 Ult.mod   C.a.p. 63839   Località SERVIGLIANO Prov. FM google maps   Nazionalità IT pi ITALIA Sogg. non residente   Partita Iva 01356230449                                                                                                    |
|----------------------------------------------------------------------------------------------------|
| Codice Cliente       0000891         Ragione Sociale       SAGRIPANTI GIAMPAOLO       Data car. 02-01-2012         Indirizzo       VIA ALDO MORO, 10       Ult.mod.          C.a.p.       63839       SERVIGLIANO       Prov. FM google maps         Nazionalità       Image: Comparison on residente       Prov. FM google maps         Partita Iva       01356230449       O1356230449                                                                                                    |
| Ragione Sociale       SAGRIPANTI GIAMPAOLO       Data car. 02-01-2012         Indirizzo       VIA ALDO MORO, 10       Ult.mod         C.a.p.       63839       63839         Località       SERVIGLIANO       Prov. FM google maps         Nazionalità       IT > ITALIA       Sogg. non residente         Partita Iva       01356230449                                                                                                    |
| Registre Sociale     Executivation       Indirizzo     VIA ALDO MORO, 10       C.a.p.     63839       Località     SERVIGLIANO       Nazionalità     IT > ITALIA       Partita Iva     01356230449                                                                                                    |
| Indifi220     Indifi220     Indifi2200     Indifi2200     Indifi2200     In |
| Località     SERVIGLIANO     Prov. FM     google maps       Nazionalità     IT     ITALIA     Sogg. non residente       Partita Iva     01356230449                                                                                                    |
| Localita     SERVIGLANO       Nazionalità     IT > ITALIA       Partita Iva     01356230449                                                                                                    |
| Nazionalità     IT > ITALIA     Sogg. non residente       Partita Iva     01356230449                                                                                                    |
| Partita Iva 01356230449                                                                                                    |
|                                                                                                    |
| Codice Fiscale/P.iva estera SGRGPL69B14F520X Spesometro / Fattura elettronica Gestito                                                                                                    |
| Telefono 0734711866 voispeed Fax                                                                                                    |
| Categoria cliente Codice selezione Codice selezione 2 WEB                                                                                                    |
| Persona fisica si Cognome SAGRIPANTI Nome GIAMPAOLO                                                                                                    |
| Sesso Titolo Soggetto privato                                                                                                    |
| Data Nascita 14-02-1969                                                                                                    |
| Località nascita MONTEGIORGIO Provincia AP Fattura El.                                                                                                    |
| Mastro Contabile 0103 Cod. EORI                                                                                                    |
| Contropartita ricavi OutLook                                                                                                    |
| Causale contabilizz. fatture                                                                                                    |
| Automatismo contabile                                                                                                    |

#### Menu' archivi, clienti:

- Verificare correttezza codice fiscale/partita iva
- Verificare correttezza Persona fisica SI/NO
- Impostare se soggetto privato cioe' se la vendita viene fatta ad un soggetto privato non titolare di partita iva.
- Combo box Spesometro/Fattura elettronica selezionare escludi se per qualche motivo non vogliamo inviare la fattura ad un determinato cliente.

#### Anagrafica Clienti – Parametri fattura

| Parametri Fattura Elettronica                                                                                                    |                                                                                                    |
|----------------------------------------------------------------------------------------------------|----------------------------------------------------------------------------------------------------|
| Tipo soggetto Soggetto privato                                                                                                    | Click su fattura Elettronica.                                                                                                    |
| Codice destinatario     Conferma       Indirizzo PEC     Esci       Allega pdf fattura al file XML     Esci                                                                                                    | <ul> <li>Indicare se il cliente e' un soggetto<br/>privato o una pubblica amministrazione.</li> <li>Se soggetto privato indicare il Codice</li> </ul>                                                                                                    |
| Partita Iva 01356230449   Codice Fiscale/P.iva estera SGRGPL69B14F520X   Telefono 0734711866   voispeed Fox   Categoria cliente Image: Control of Control of C | <ul> <li>destinatario comunicato dal cliente o in alternativa la Pec se comunicata. I due campi sono alternativi. Se non si e' avuta nessuna comunicazione lasciare i due campi vuoti</li> <li>Check su allega pdf fattura se si vuole che in automatico alla creazione del file XML venga collegato anche il pdf grafico della fattura.</li> </ul> |
| Automatismo contabile                                                                                                    | Saldi                                                                                                    |

### Emissione fatture aziende/privati

| 1111 | fatture                        | di ve              | ndita / Interroga                     |                    |                        |                                      |                                                     |      |                |                   |
|------|--------------------------------|--------------------|---------------------------------------|--------------------|------------------------|--------------------------------------|-----------------------------------------------------|------|----------------|-------------------|
|      | Generale                       | Ar                 | nagrafici <mark>Accompagnatori</mark> | Riepilogo   Elenco |                        |                                      |                                                     |      |                |                   |
|      | Eserciz<br>Tipo do<br>Nr. docu | io<br>cume<br>ımen | 2018 > 16:11 p                        | 5<br>dita          | Depo<br>Caus<br>Client | sito 00<br>ale 21<br>e <b>0004</b> 3 | DEPOSITO PRINCIPAL     VENDITA     GALVANICA MC SRL | E    | Ord,           |                   |
|      | Data do<br>Comne               | icume<br>tenza     | iva 13-11-2018                        |                    | Indiriz<br>Can J       | zo via R<br>loc prov 63854           | 4 SANTA VITTORIA IN MA                              | TENA | NO FM          |                   |
|      | Compe                          | ICHILO             |                                       |                    | Cons                   | egna <u>13-11</u>                    | -2018 Rif. libero                                   |      |                |                   |
| [    | Riga                           | T.                 | Articolo                              | Variante           | Colore                 | Descrizione                          |                                                     | Um   | Quantita'      | Prezzo            |
| Þ    | 10 💌                           | D.*                | >                                     | >                  | >                      | Impegno N. 39                        | 03 Del: 25-10-2018                                  |      |                | <u>*</u> <u>-</u> |
| _    | 20 💌                           | R <u>*</u>         | T5D-02393                             | >                  | >                      | OFFICE HOME /                        | AND BUSINESS 2016 ML                                | NR   | 2,000          | 235,000 💌         |
|      |                                |                    |                                       |                    |                        |                                      |                                                     |      |                |                   |
| _    |                                |                    |                                       |                    |                        |                                      |                                                     |      |                |                   |
|      |                                |                    |                                       |                    |                        |                                      |                                                     |      |                |                   |
| _    |                                |                    |                                       |                    |                        |                                      |                                                     |      |                |                   |
|      |                                |                    |                                       |                    |                        |                                      |                                                     |      |                |                   |
| _    |                                |                    |                                       |                    |                        |                                      |                                                     |      |                |                   |
|      |                                |                    |                                       |                    |                        |                                      |                                                     |      |                |                   |
|      | Sco                            | nti                | lva                                   | % provv.           | Om. Ctp                | Consegna I                           | Lotto prod. Lotto magazzino                         |      | Cod. selezione | Totale            |
|      | 0,00                           | 0,0                | • 0 •                                 | 0,00               | * 0 :                  |                                      | >                                                   |      | >              | *                 |
|      |                                |                    |                                       |                    |                        |                                      |                                                     |      |                | Riga 1 👂          |
|      | Variante                       |                    |                                       | ń Hui J            | Noti Coldi             | Docum                                |                                                     |      |                | Lista             |
|      | Colore                         |                    |                                       | 75.ILT (           | aau 3andi              | busum.                               |                                                     |      |                | antic.            |

L'emissione delle fatture verso aziende o privati non comporta nessuna variazione o accorgimenti particolari rispetto alle metodologie fin ora utilizzate Stesso discorso per note di credito e documenti differiti

#### Emissione fatture pubblica amministrazione

| 🔄 fatture di vendita / Mod                | fica                             |                 | _ [        |
|-------------------------------------------|----------------------------------|-----------------|------------|
| Generale Anagrafici F                     | iepilogo   Elenco                |                 |            |
|                                           |                                  |                 |            |
| Contratto<br>Lotto di produzione          |                                  | Campi liberi    | Importa    |
| Raggruppa fatture<br>Pratiche e fascicoli | >                                | 0,0000          | Scan.capt. |
| Agente<br>Metodo calcolo provvig.         | 1 > Diretto                      |                 | Scan.vis.  |
| Pagamento<br>Banca appoggio effetti       | 132 > BONIFICO BANCARIO 60 GG FM | Abi Cab         | Rischio    |
| Spese incasso<br>Sconti<br>Valuta         | 0,00 + 0,00 + 0,00<br>2 > Euro   | Cambio 1,000000 | Collega    |
| Listino                                   | 1 > listino base                 |                 | Allegati   |
| Stato documento<br>Note                   | Confermato                       | A<br>           |            |

La fattura verso la pubblica amministrazione prevede la creazione della pratica/fascicolo dove inserire obbligatoriamente i dati della pubblica amministrazione come il numero riferimento, eventuale CUP e CIG.

#### Generazione XML da fatture

| generazione ed in | vio fatture Sdi                     |            |              |                                |       |         |               |         |                 |           |
|-------------------|-------------------------------------|------------|--------------|--------------------------------|-------|---------|---------------|---------|-----------------|-----------|
| Principale Rapp   | orto Web Service                    | e          |              |                                |       |         |               |         |                 |           |
| Tipo documento    | 2018 . 50#                          |            |              |                                | Ric   | cerca   | Verifica      | Gen.XML | . Edita File    | Controlla |
| Data invio        | 21-11-2018                          | Att        | iva altre se | elezioni                       | Stati | fattura | Invia SDI     | DOC Eas | y Docum.        | Esci      |
| Eserc. Tipo       | Num. <sup>3</sup> Alfa <sup>2</sup> | Data 🚦     | Cod.clf.     | Ragione sociale                |       |         | Stato interno |         | File XML genera | ato 🔨     |
| 2018 FI           | 2                                   | 25-09-2018 | 0000001      | ORTOPEDIA RONCONI GRUPPO GALLO | SRL   | Dag     | generare      |         |                 |           |
| 2018 FI           | 3                                   | 15-11-2018 | 0000001      | ORTOPEDIA RONCONI GRUPPO GALLO | SRL   | Dag     | generare      |         |                 |           |
| 2018 FI           | 4                                   | 20-11-2018 | 0000001      | ORTOPEDIA RONCONI GRUPPO GALLO | SRL   | Dag     | generare      |         |                 |           |
| -                 |                                     |            |              |                                |       |         |               |         |                 |           |
|                   |                                     |            |              |                                |       |         |               |         |                 |           |
|                   |                                     |            |              |                                |       |         |               |         |                 |           |
|                   |                                     |            |              |                                |       |         |               |         |                 |           |
|                   |                                     |            |              |                                |       |         |               |         |                 |           |
|                   |                                     |            |              |                                |       |         |               |         |                 |           |
|                   |                                     |            |              |                                |       |         |               |         |                 |           |
|                   |                                     |            |              |                                |       |         |               |         |                 |           |
|                   |                                     |            |              |                                |       |         |               |         |                 |           |
|                   |                                     |            |              |                                |       |         |               |         |                 |           |
| _                 |                                     |            |              |                                |       |         |               |         |                 |           |
|                   |                                     |            |              |                                |       |         |               |         |                 |           |
|                   |                                     |            |              |                                |       |         |               |         |                 |           |
|                   |                                     |            |              |                                |       |         |               |         |                 |           |
|                   |                                     |            |              |                                |       |         |               |         |                 | ¥         |
| <                 |                                     |            |              |                                |       |         |               |         |                 | >         |
| Eserc             |                                     | 9          | <b>1</b>     | 🖌 🔁 Opzioni>>                  |       |         |               |         |                 |           |

Menu' ciclo attivo,fatture elettroniche, generazione e invio Sdi

- Con ricerca verranno elencate le fatture da inviare escludendo quelle gia' inviate.
- Spuntare i documenti da inviare o tasto destro seleziona tutti quindi Gen.XML

### Invio fatture verso SDI

| 🗾 gene  | razione  | ed inv | vio fatture S | Sdi               |            |             |                                |         |        |               |    |         |              |           |
|---------|----------|--------|---------------|-------------------|------------|-------------|--------------------------------|---------|--------|---------------|----|---------|--------------|-----------|
| Princip | bale   I | Rappo  | orto Web S    | ervice            |            |             |                                |         |        |               |    |         |              |           |
|         |          |        |               |                   |            |             |                                |         |        |               | £  |         |              |           |
| Tipo (  | docume   | ento   | >             |                   |            |             |                                | Rice    | rca    | Verifica      | Ge | n.XML   | Edita File   | Controlla |
| Eserc   | cizio    |        | 2018 >        | Fattu             | ire dal 🛛  |             |                                |         |        |               | L  |         |              |           |
| Data    | invio    |        | 21-11-201     | 8                 | 🗌 Att      | iva altre s | elezioni                       | Stati f | attura | Invia SDI     | DO | C Easy  | Docum.       | Esci      |
|         |          |        |               |                   |            |             |                                |         |        |               |    |         |              |           |
|         | Eserc    | Tipo   | Num.          | Alfa <sup>2</sup> | Data 1     | Cod.clf.    | Ragione sociale                |         |        | Stato interno |    | Fil     | e XML genera | ito 🔨     |
|         | 2018     | FI     | 2             |                   | 25-09-2018 | 0000001     | ORTOPEDIA RONCONI GRUPPO GALLO | O SRL   | Gen    | . File XML    |    | IT01702 | 040443_000   | 10.xml    |
|         | 2018     | FI     | 3             |                   | 15-11-2018 | 0000001     | ORTOPEDIA RONCONI GRUPPO GALLO | O SRL   | Gen    | . File XML    |    | IT01702 | 040443_000   | 11.xml    |
|         | 2018     | FI     | 4             |                   | 20-11-2018 | 0000001     | ORTOPEDIA RONCONI GRUPPO GALLO | O SRL   | Gen    | . File XML    |    | IT01702 | 040443_000   | 12.xml    |
|         |          |        |               |                   |            |             |                                |         |        |               |    |         |              |           |
|         |          |        |               |                   |            |             |                                |         |        |               |    |         |              |           |
| -       |          |        |               |                   |            |             |                                |         |        |               |    |         |              |           |
| -       |          |        |               |                   |            |             |                                |         |        |               |    |         |              |           |
|         |          |        |               |                   |            |             |                                |         |        |               |    |         |              |           |
|         |          |        |               |                   |            |             |                                |         |        |               |    |         |              |           |
|         |          |        |               |                   |            |             |                                |         |        |               |    |         |              |           |
|         |          |        |               |                   |            |             |                                |         |        |               |    |         |              |           |
| _       |          |        |               |                   |            |             |                                |         |        |               |    |         |              |           |
|         |          |        |               |                   |            |             |                                |         |        |               |    |         |              |           |
|         |          |        |               |                   |            |             |                                |         |        |               |    |         |              |           |
| -       |          |        |               |                   |            |             |                                |         |        |               |    |         |              |           |
| -       |          |        |               |                   |            |             |                                |         |        |               |    |         |              |           |
|         |          |        |               |                   |            |             |                                |         |        |               |    |         |              |           |
|         | 1        |        |               |                   |            |             |                                |         |        |               |    |         |              | ×         |
| ×       |          |        |               |                   |            |             |                                |         |        |               |    |         |              |           |
|         | E        | Eserc. |               |                   | 7          | ( 🏴 🔮       | 🎽 🚱 Opzioni>>                  |         |        |               |    |         |              |           |
|         |          |        |               |                   |            |             |                                |         |        |               |    |         |              |           |

Menu' ciclo attivo,fatture elettroniche, generazione e invio Sdi

- Dopo aver generato il file viene mostrato in blu la lista delle fatture generate e i file XML vengono generati nella cartella C:\Verticale\exe\docxml\attivo.
- E' possibile editare il file con edita.
- E' possibile controllare il file con Controlla dal sito dell'agenzia delle entrate.
- E' possibile visualizzare eventuali stati della fattura con Stati fattura.
- Si puo' accedere al portale DocEasy.
- Si puo' accedere al documento.
- Invia SDI per inviare le fatture al sistema di interscambio.

## Consultazione stato fatture dal SDI

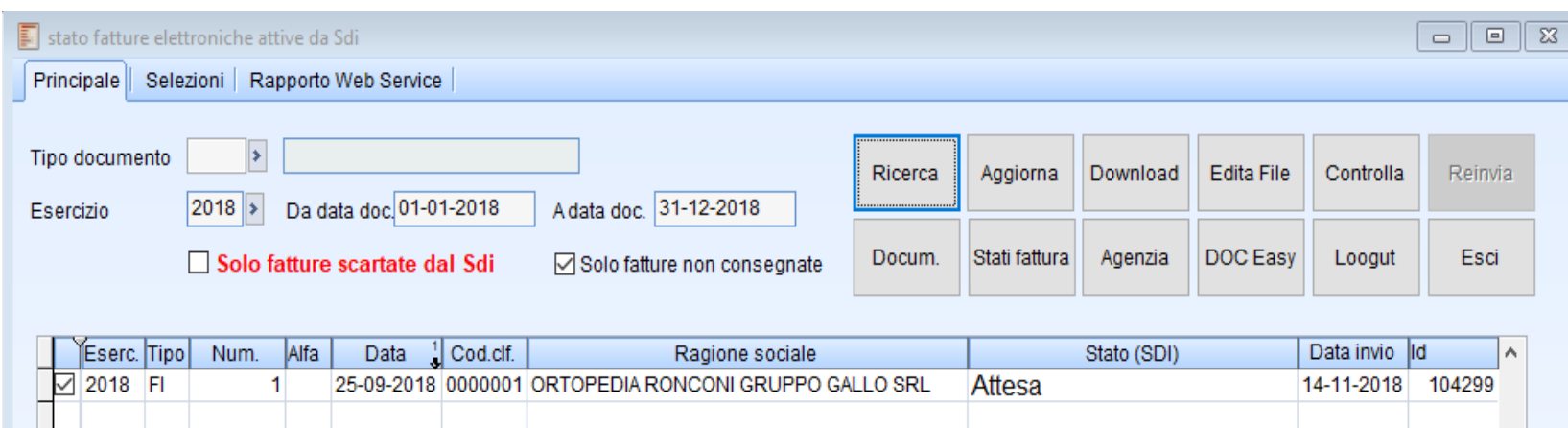

|   | 2018 | FI     | 1 | 25-09-2018 | 0000001 | ORTOPEDIA RONCONI GRUPPO GALLO SRL | Attesa | 14-11-2018 | 104299 |
|---|------|--------|---|------------|---------|------------------------------------|--------|------------|--------|
|   |      |        |   |            |         |                                    |        |            |        |
|   |      |        |   |            |         |                                    |        |            |        |
|   |      |        |   |            |         |                                    |        |            |        |
|   |      |        |   |            |         |                                    |        |            |        |
|   |      |        |   |            |         |                                    |        |            |        |
|   |      |        |   |            |         |                                    |        |            |        |
|   |      |        |   |            |         |                                    |        |            |        |
|   |      |        |   |            |         |                                    |        |            |        |
|   |      |        |   |            |         |                                    |        |            |        |
|   |      |        |   |            |         |                                    |        |            |        |
|   |      |        |   |            |         |                                    |        |            |        |
|   |      |        |   |            |         |                                    |        |            |        |
|   |      |        |   |            |         |                                    |        |            |        |
|   |      |        |   |            |         |                                    |        |            |        |
|   |      |        |   |            |         |                                    |        |            |        |
|   |      |        |   |            |         |                                    |        |            |        |
|   |      |        |   |            |         |                                    |        |            |        |
|   |      |        |   |            |         |                                    |        |            |        |
|   |      |        |   |            |         |                                    |        |            |        |
| < |      |        |   |            |         |                                    |        |            | >      |
|   | E    | Eserc. |   | 8          | 12 😂    | 🔂 Opzioni>>                        |        |            |        |

Menu' ciclo attivo,fatture elettroniche, stato fatture attive da SDI

- Dopo aver inviato le fatture si possono monitorare da questa maschera
- Ricerca per la lista dei documenti e l'attuale stato della fattura Attesa..inviata..Scartata ecc.
- Aggiorna per rieseguire
   l'aggiornamento dello stato
- Download per richiamare il file e posizionarlo nella cartella C:\Verticale\exe\docxml\attivo
- Se check su Solo fatture scartate verranno elencate solo fatture risultanti scartate.
- Se check su Solo fatture non consegnate verranno prese in considerazione solo quelle non ancora consegnate al cliente
- Le altre funzioni come per la spiegazione precedente

### Stati della fattura risultanti dal SDI

| 🗐 stati fattura elettronica attiva |                                                                                                    |         |         | ×  |
|------------------------------------|----------------------------------------------------------------------------------------------------|---------|---------|----|
| Generato File XML                  | Effettuata generazione del file XML da Verticale ma non inviato al SDI                                                                                                    |         |         |    |
| Attesa                             | La fattura è in attesa di approvazione per la spedizione da parte dell' Utente.                                                                                                    |         |         |    |
|                                    | La fattura in questo stato non verrà spedita fino a quando lo stato non sarà esplicitamente<br>cambiato in Da inviare tramite la funzione Invia                                      |         |         |    |
| Da Inviare                         | La fattura è stata predisposta per l'invio ed è in attesa di essere spedita a Sdl da<br>parte di DocEasy. Le procedure di invio sono pianificate per essere eseguite ogni 30 minuti. |         |         |    |
| Inviato Sdi                        | La fattura è stata processata da DocEasy ed è stata messa a disposizione del Sistema di Interscambio                                                                                 |         |         |    |
|                                    | In questa fase DocEasy resta in attesa delle ricevute la cui tempistica dipende esclusivamente dal Sistema di Interscambio                                                           | )       |         |    |
| Scarto Sdi                         | La fattura è stata scartata da Sdl. In questo caso la fattura non è da considerarsi emessa ai fini fiscali                                                                           |         |         |    |
|                                    | ed è quindi possibile riemetterla con lo stesso numero                                                                                                    |         |         |    |
| Mancata Consegna                   | Il Sistema di Interscambio non è riuscito a consegnare la fattura presso l'indirizzo telematico del cessionario/committente                                                          |         |         |    |
|                                    | pertanto la fattura è stata messa a disposizione del cessionario/committente nella sua area riservata sul sito dell'Agenzia o                                                        | lelle E | Intrate | ). |
| Consegnato Destinatario            | La fattura è stata consegnata al destinatario                                                                                                    |         |         |    |
| Accettata Committente              | La Pubblica Amministrazione ha accettato la fattura ed ha risposto con una "ricevuta di accettazione"                                                                                | STA     | TI P.4  | 4. |
| Rifiutata Committente              | La Pubblica Amministrazione ha rifiutato la fattura ed ha risposto con una "ricevuta di scarto".                                                                                     |         |         |    |
|                                    | In questo caso la fattura è da considerarsi emessa ai fini fiscali ed è necessario riemettere una nuova fattura con un nuovo                                                         | nume    | его     |    |
|                                    | Nota _la rettifica della fattura emessa è solitamente effettuata mediante una nota di variazione interna da non inviare alla                                                         |         |         |    |
|                                    | PA a meno di esplicita richiesta da parte della stessa di una Nota Credito                                                                                                    |         |         |    |
| Decorrenza Termini                 | La Pubblica Amministrazione ha ricevuta la fattura ma non ha dato nessun esito committente (15gg).                                                                                   |         |         |    |
|                                    | Si consiglia pertanto di contattare la PA per chiedere conferma dell'avvenuta ricezione.                                                                                             |         |         |    |

#### Bottone stati fattura dalla maschera.

-

Con il bottone stati possiamo conoscere gli eventuali stati in cui puo' trovarsi una fattura partendo dal Gen. File XML fino alla consegna al destinatario e qui si chiude il ciclo di vita del documento.

### Verifica fatture elettroniche

| E 1 | /eri   | ica fatt | ure ele | ettroniche             |        |              |          |                          |           |   |              |             |          |            |            |    |
|-----|--------|----------|---------|------------------------|--------|--------------|----------|--------------------------|-----------|---|--------------|-------------|----------|------------|------------|----|
| Pr  | inc    | pale     | Rapp    | orto Web               | Servic | e            |          |                          |           |   |              |             |          |            |            |    |
| E   | sei    | cizio    | 20      | 18 >                   | _      | Fatture dal  |          |                          | Ricerca   | , | Aggiorna     | Download    | Edita Fi | ile Contro | lla Reinvi | ía |
| D   | ata    | 1        | 21.     | -11-2018<br>Solo fatti | re so  | artate dal S | šdi      |                          | Docum.    | s | tati fattura | Agenzia     | DOC Ea   | asy Loog   | ut Esci    |    |
|     |        | Eserc.   | Tipo    | Num.                   | Alfa   | Data 1       | Cod.clf. | Ragione sociale          |           |   |              | Stato (SDI) |          | Data invio | Id DOCEASY | ^  |
|     | $\sim$ | 2018     | FI      | 4                      | 1      | 20-11-2018   | 0000001  | ORTOPEDIA RONCONI GRUPPO | GALLO SRL |   | Gen. File    | e XML       |          |            |            |    |
|     | $\sim$ | 2018     | FI      | 3                      | 3      | 15-11-2018   | 0000001  | ORTOPEDIA RONCONI GRUPPO | GALLO SRL |   | Gen. File    | e XML       |          |            |            |    |
|     | $\sim$ | 2018     | FI      | 2                      | 2      | 25-09-2018   | 0000001  | ORTOPEDIA RONCONI GRUPPO | GALLO SRL |   | Gen. File    | e XML       |          |            |            |    |
|     | $\sim$ | 2018     | FI      | 1                      | 1      | 25-09-2018   | 0000001  | ORTOPEDIA RONCONI GRUPPO | GALLO SRL |   | Attesa       |             |          | 14-11-2018 | 104299     |    |
|     |        |          |         |                        |        |              |          |                          |           |   |              |             |          |            |            |    |
|     |        |          |         |                        |        |              |          |                          |           |   |              |             |          |            |            |    |
|     |        |          |         |                        |        |              |          |                          |           |   |              |             |          |            |            |    |
| -   |        |          |         |                        |        |              |          |                          |           |   |              |             |          |            |            |    |
| -   |        |          |         |                        |        |              |          |                          |           |   |              |             |          |            |            |    |
| -   |        |          |         |                        |        |              |          |                          |           |   |              |             |          |            |            |    |
| -   |        |          |         |                        |        |              |          |                          |           |   |              |             |          |            |            |    |
|     |        |          |         |                        |        |              |          |                          |           |   |              |             |          |            |            |    |
|     |        |          |         |                        |        |              |          |                          |           |   |              |             |          |            |            |    |
|     |        |          |         |                        |        |              |          |                          |           |   |              |             |          |            |            |    |
|     |        |          |         |                        |        |              |          |                          |           |   |              |             |          |            |            |    |
|     |        |          |         |                        |        |              |          |                          |           |   |              |             |          |            |            |    |
|     |        |          |         |                        |        |              |          |                          |           |   |              |             |          |            |            |    |
| _   |        |          |         |                        | _      |              |          |                          |           |   |              |             |          |            |            |    |
| -   |        |          |         |                        |        |              |          |                          |           |   |              |             |          |            |            | ¥  |
| 4   |        |          |         |                        |        |              |          |                          |           |   |              |             |          |            | >          |    |
|     |        | E        | serc.   |                        |        | 9            | V 🖗      | 🛛 🖓 Opzioni>>            |           |   |              |             |          |            |            |    |

### Menu' ciclo attivo,fatture elettroniche, verifica fatture

Equivale alla consultazione delloo stato precedentemente spiegato ma filtrando solo le fatture non consegnate

#### Reinvio fatture scartate dal SDI

| stato fatture elettroniche a<br>Principale Selezioni Ra | ttive da Sdi<br>apporto Web | Service                      |                             |                   |                           |                     |            |                     | Aggiornam       |
|---------------------------------------------------------|-----------------------------|------------------------------|-----------------------------|-------------------|---------------------------|---------------------|------------|---------------------|-----------------|
| Tipo documento<br>Esercizio 2018<br>Solo 1              | Da data do<br>fatture scar  | c 01-01-2018<br>tate dal Sdi | A data doc. 31-12-2018      | Ricerca<br>Docum. | Aggiorna<br>Stati fattura | Download<br>Agenzia | Edita File | Controlla<br>Loogut | Reinvia<br>Esci |
| Eserc. Tipo Num.                                        | Alfa D                      | ata 🚦 Cod.clf.               | Ragione sociale             |                   | • "                       | Stato (SDI)         |            | Data invio          | d ^             |
| ▶ 2018 FI                                               | 1 25-09                     | 9-2018 0000001               | ORTOPEDIA RONCONI GRUPPO G/ | ALLO SRL          | Attesa                    |                     |            | 14-11-2018          | 104299          |
|                                                         |                             |                              |                             |                   |                           |                     |            |                     |                 |
|                                                         |                             |                              |                             |                   |                           |                     |            |                     |                 |
|                                                         |                             |                              |                             |                   |                           |                     |            |                     |                 |
|                                                         |                             |                              |                             |                   |                           |                     |            |                     |                 |
|                                                         |                             |                              |                             |                   |                           |                     |            |                     |                 |
|                                                         |                             |                              |                             |                   |                           |                     |            |                     |                 |
|                                                         |                             |                              |                             |                   |                           |                     |            |                     |                 |
|                                                         |                             |                              |                             |                   |                           |                     |            |                     |                 |
| <                                                       |                             |                              |                             |                   |                           |                     |            |                     | >               |
| Eserc.                                                  |                             | Y 🕫 🍪                        | 🖌 🙀 Opzioni>>               |                   |                           |                     |            |                     |                 |

Nel caso di fattura scartata dal SDI lo stato verra' mostrato di colore rosso e la fattura dovra' essere reinviata nel giro di 5 giorni altrimenti bisognera' provvedere all'emissione della nota di credito.

Per reinviare la fattura corretta dovremmo sbloccarla con il bottone Reinvia e successivamente reinviarla dal programma di generazione e invio XML come spiegato precedentemente.

#### Elenco stato documenti attivi

#### Elenco stato documenti elettronici attivi

| Тіро | Numero | Data       | Anagrafica | 1                              | Stato attuale Sdi | Data invio Sdi | ld assegnato Sdi |     | Imponibile | Totale    |
|------|--------|------------|------------|--------------------------------|-------------------|----------------|------------------|-----|------------|-----------|
| FI   | 1      | 25-09-2018 | 0000001    | ORTOPEDIA RONCONI GRUPPO GALLO | Attesa            | 14-11-2018     | 104299           | EUR | 528,00     | 644,16    |
| FI   | 2      | 25-09-2018 | 0000001    | ORTOPEDIA RONCONI GRUPPO GALLO | Gen. File XML     |                | 0                | EUR | 11.432,00  | 13.909,24 |
| FI   | 3      | 15-11-2018 | 0000001    | ORTOPEDIA RONCONI GRUPPO GALLO | Gen. File XML     |                | 0                | EUR | 2.625,00   | 2.730,00  |
| FI   | 4      | 20-11-2018 | 0000001    | ORTOPEDIA RONCONI GRUPPO GALLO | Gen. File XML     |                | 0                | EUR | 630,00     | 655,20    |

Menu' ciclo attivo, fatture elettroniche, stampa lista fatture attive

Permette di stampare/visualizzare il rapporto dello stato dei documenti.

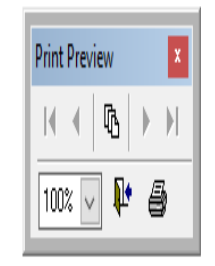

#### Fatture elettroniche Passive

| Ricerca  | Download | (   | Download e | stamp | a Regis    | tra in archivio | Docum.     | Controlla | Agenzia | DOC Easy | Edita File | Loogut       | Esci  |
|----------|----------|-----|------------|-------|------------|-----------------|------------|-----------|---------|----------|------------|--------------|-------|
|          |          |     |            |       |            |                 |            |           |         |          |            |              |       |
| Data ric | ez. Id   | 1   | Numero     | Alfa  | Data       | Ragior          | ne sociale |           | Cognome | No       | me         | Importo doc. | Stato |
| 20-11-2  | )18 105  | 134 | 4          |       | 20-11-2018 |                 |            | LEON      | ARDI    | ANGELO   |            | 6.222,00     |       |
| 20-11-2  | )18 105  | 135 | 11         |       | 05-07-2018 |                 |            | POCH      | 41      | CRISTIA  | ٨N         | 1.220,00     | )     |
| 20-11-2  | )18 105  | 136 | 3          |       | 20-11-2018 | PUNTO PRESS     | SRL        |           |         |          |            | 457,50       | 1     |
| 20-11-2  | )18 105  | 137 | 70         |       | 16-11-2018 | ISIDORI CLAUD   | OIO        |           |         |          |            | 16,50        | 1     |
| 20-11-2  | )18 105  | 138 | 13         |       | 28-08-2018 |                 |            | POCH      | 11      | CRISTIA  | NA.        |              |       |
|          |          |     |            |       |            |                 |            |           |         |          |            |              |       |
|          |          |     |            |       |            |                 |            |           |         |          |            |              |       |
|          |          |     |            |       |            |                 |            |           |         |          |            |              |       |
|          |          |     |            |       |            |                 |            |           |         |          |            |              |       |
|          |          |     |            |       |            |                 |            |           |         |          |            |              |       |
|          |          |     |            |       |            |                 |            |           |         |          |            |              |       |
|          |          |     |            |       |            |                 |            |           |         |          |            |              |       |
|          |          |     |            |       |            |                 |            |           |         |          |            |              |       |
|          |          |     |            |       |            |                 |            |           |         |          |            |              |       |
|          |          |     |            |       |            |                 |            |           |         |          |            |              |       |
|          |          |     |            |       |            |                 |            |           |         |          |            |              |       |
|          |          |     |            |       |            |                 |            |           |         |          |            |              |       |
|          |          |     |            |       |            |                 |            |           |         |          |            |              |       |
|          |          |     |            |       |            |                 |            |           |         |          |            |              |       |
|          |          |     |            |       |            |                 |            |           |         |          |            |              |       |
|          |          |     |            |       |            |                 |            |           |         |          |            |              |       |

#### Menu' ciclo passivo, fatture elettroniche, fatture passive da SDI

Permette di ricercare scaricare, stampare e registrare le fatture passive inviate al nostro indirizzo telematico registrato.

- Ricerca le fatture passive e compone la lista
- Download dei file XML registrandoli nella cartella c:\Verticale\exe\docxml\passivo.
- Download e stampa il modello della fattura passiva.
- Registra in archivio. Permette di caricare la fattura passiva in un archivio all'interno del gestionale per poter essere contabilizzate in automatico in prima nota (funzione disponibile a breve)
- Documento. Accede alla registrazione del documento caricato in archivio.

### Manutenzione Fatture elettroniche Passive

| ricerca fatture elettron              | iche passivo    | e      |                  |                              |                |                |               |                  |
|---------------------------------------|-----------------|--------|------------------|------------------------------|----------------|----------------|---------------|------------------|
| Principale   Carica da                | file XML        |        |                  |                              |                |                |               |                  |
| Da data documento<br>A data documento |                 | Filt   | ro reg<br>ro cor | ı. magazzino<br>ntabilizzate | Non registrate | Ricerca Elimin | na Docum. Sta | mpa Esci         |
| Data ric. 🛔                           | ld <sup>2</sup> | N.doc. | Alfa             | Data doc.                    | Denominazione  | Cognome        | Nome          | Importo totale 🔺 |
| 21-11-2018                            | 0               | 110    | D                | 03-07-2018                   |                | ZAMPONI        | LUCIANO       | 1.610,00         |
|                                       |                 |        |                  |                              |                |                |               |                  |
| -                                     |                 |        |                  |                              |                |                |               |                  |
|                                       |                 |        |                  |                              |                |                |               |                  |
|                                       |                 |        |                  |                              |                |                |               |                  |
|                                       |                 |        |                  |                              |                |                |               |                  |
| -                                     |                 |        |                  |                              |                |                |               |                  |
| -                                     |                 |        |                  |                              |                |                |               |                  |
|                                       |                 |        |                  |                              |                |                |               |                  |
|                                       |                 |        |                  |                              |                |                |               |                  |
| _                                     |                 |        |                  |                              |                |                |               |                  |
| -                                     |                 |        |                  |                              |                |                |               |                  |
| -                                     |                 |        |                  |                              |                |                |               |                  |
|                                       |                 |        |                  |                              |                |                |               |                  |
|                                       |                 |        |                  |                              |                |                |               |                  |
|                                       |                 |        |                  |                              |                |                |               |                  |
| <                                     |                 |        |                  |                              |                |                |               | >                |
| Data ric                              |                 |        | •                |                              | 0              |                |               |                  |
| Data IIC.                             |                 |        | T                | G                            | upzioniz>      |                |               |                  |

Menu' ciclo passivo, fatture elettroniche, manutenzione fatture passive

Permette di effettuare la manutenzione ( Ricerca,Stampa,Accesso e cancellazione delle fatture passive caricate ed importare da file XML

#### Contabilizzazione fatture passive

| contabilizza fatture ele           | ettroniche passi | ve           |                       |                                                                                                    |              |         |        |           |
|------------------------------------|------------------|--------------|-----------------------|----------------------------------------------------------------------------------------------------|--------------|---------|--------|-----------|
| Selezione Conti e ca               | usali            |              |                       |                                                                                                    |              |         |        |           |
| Esercizio<br>Data di registrazione | 2018 >           | Fino a data  | adocumento 21-11-2018 | Ricerca                                                                                                    | Contabilizza | Docum.  | Stampa | Esci      |
| Data ric. 1                        | N.doc. Al        | fa Data doc. | Denominazione         | Coa                                                                                                    | nome         | Nome    | 9      | Importo 🔥 |
| 21-11-2018                         | 110 D            | 03-07-2018   |                       | ZAMPONI                                                                                                    |              | LUCIANO |        | 1.610,00  |
|                                    |                  |              |                       | Image: Constraint of the sector of the sector of |              |         |        |           |
| <                                  |                  |              |                       |                                                                                                    |              |         |        | >         |
| Data ric.                          | ::               | 9 ⊄          | i ≽ 投 Opzioni>>       |                                                                                                    |              |         |        |           |

Menu' ciclo passivo, fatture elettroniche, contabilizzazione

Permette di generare in contabilita' le fatture passive acquiste da SDI o da file XML.

(Funzione non supportata al momento)